คู่มือการแก้ไข การใช้ VPN จากการใช้ IP Address 110.164.184.29 เป็น URL : sslvpn.rsu.ac.th

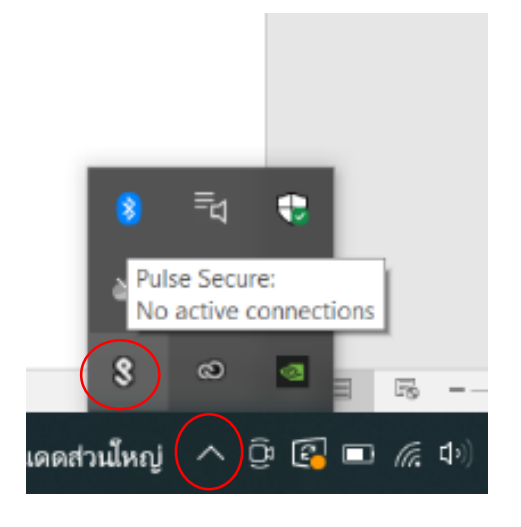

1. คลิกที่ลูกศรมมุมขวาด้ำนล่าง คลิกที่โปรแกรม Pulse Secure

2. คลิกขวาเลือก Open Pulse Secure

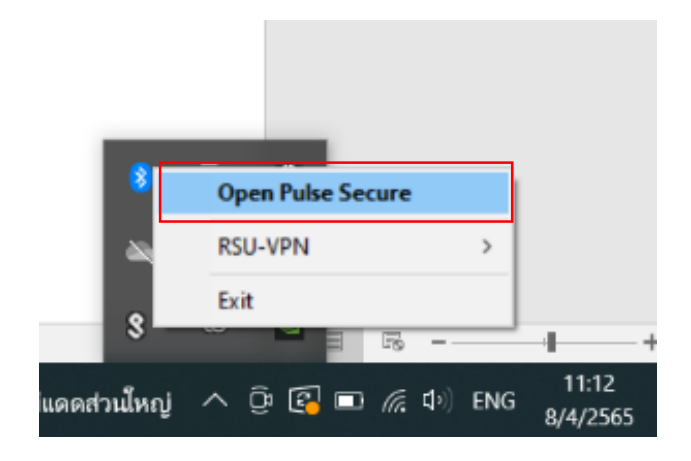

3. ปรากฏหน้าจอ Pulse Secure คลิกที่ปุ่ม Edit Connection

| S Pulse Secure                                          | - ×                 |
|---------------------------------------------------------|---------------------|
| File Help                                               |                     |
| Connections                                             | + / ×               |
| RSU-VPN     Disconnected                                | Con Edit Connection |
|                                                         |                     |
|                                                         |                     |
|                                                         |                     |
|                                                         |                     |
|                                                         |                     |
|                                                         |                     |
| © 2010-2019 by Pulse Secure, LLC<br>All rights reserved | Close               |

4. ปรากฏหน้าจอ Edit Connection ให้ทำการแก้ไขที่ช่อง Server URL จาก 110.164.184.29

เป็น sslvpn.rsu.ac.th แล้วกดปุ่ม Save

| <b>Secure</b> -×                                                                                                    | Secure -×                                                                                                    |
|----------------------------------------------------------------------------------------------------|----------------------------------------------------------------------------------------------------|
| File Help                                                                                                    | File Help                                                                                                    |
| Edit Connection X                                                                                                    | Edit Connection X                                                                                                    |
| Type:<br>Policy Secure (UAC) or Connect Secure (VPN)<br>Name:<br>RSUAVPN<br>Server URL:<br>110.164.184.29<br>Connect Save Cancel<br>© 2010-2019 by Pulse Secure, LLC<br>All rights reserved<br>Close | Type:<br>Policy Secure (UAC) or Connect Secure (VPN)<br>Name:<br>RSU-VPN<br>Server URL:<br>sslvpn.rsu.ac.th<br>Connect Save Cancel<br>© 2010-2019 by Pulse Secure, LLC<br>All rights reserved |

5. ปรากฏหน้าจอ Connection คลิปปุ่ม Connect

| S Pulse Secure                                          | - ×     |
|---------------------------------------------------------|---------|
| File Help                                               |         |
| Connections                                             | + / x   |
| RSU-VPN Disconnected                                    | Connect |
| © 2010-2019 by Pulse Secure, LLC<br>All rights reserved | Close   |

6. ปรากฏหน้าจอ Connections

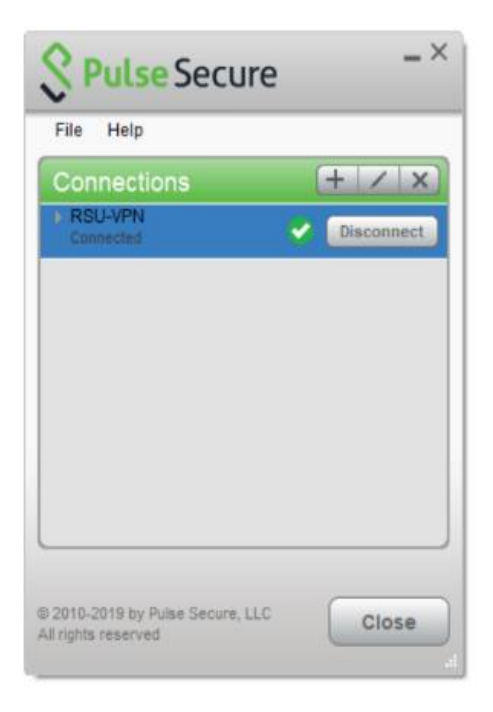